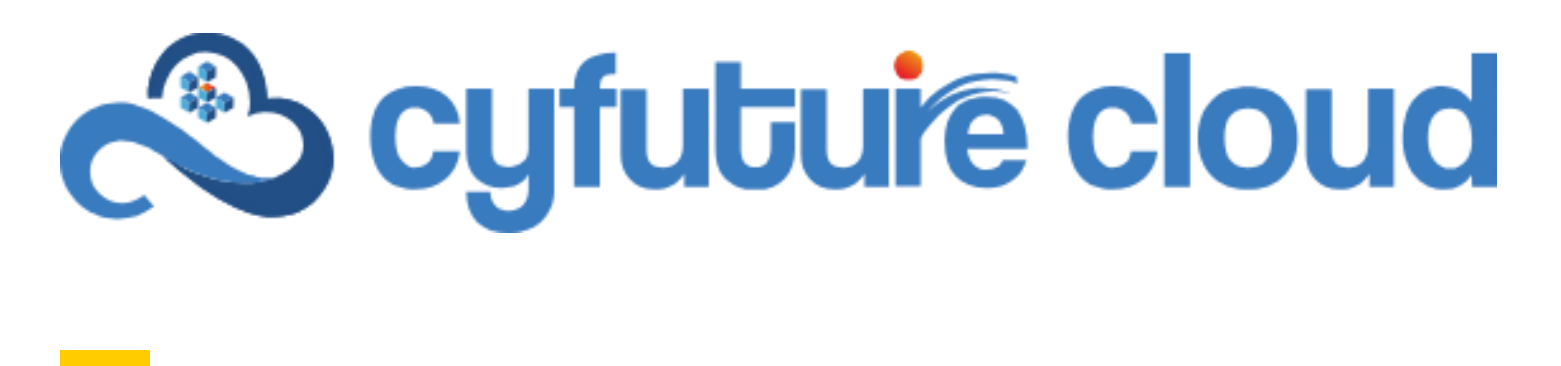

## **Enterprise Cloud Services**

## How To Set-Up Networking?

Experience the power of the future with Cyfuture Enterprise Cloud - The ultimate cloud solution for your business needs. Our cloud portal offers a wide range of cutting-edge features such as containers, object storage, data protection, advanced networking, load balancing, and more, all in one place. Our Enterprise Cloud solution provides everything you need to scale your business and take it to the next level. So why wait? Try Enterprise Cloud today and transform your business with the power of the cloud.

**<u>Step-1</u>** : Let's begin with network setup within our enterprise cloud console.

In order to begin, click on the Networking tab from the left or either from the top bar at the console page.

Next, when you click on Networks you can find the internal network.

|                     | «      | Networks           |        |                |                |              |                  |          |                  |        |
|---------------------|--------|--------------------|--------|----------------|----------------|--------------|------------------|----------|------------------|--------|
| III Compute         | ~      |                    |        |                |                |              |                  |          |                  |        |
| vApps               |        | NEW                |        |                |                |              |                  |          |                  |        |
| Virtual Machines    |        | Name 🕆 T           | Status | Gateway CIDR   | Y Network Type | Connected To | IP Pool Consumed | Shared T | Route Advertised | τ      |
| Affinity Rules      |        | O Internal Network | Normal | 192.168.0.1/24 | Routed         | ++++         | 115              | No       | No               |        |
| Scale Groups        | _      |                    |        |                |                |              |                  |          |                  |        |
| O Networking        | ~      |                    |        |                |                |              |                  |          |                  |        |
| Networks            |        |                    |        |                |                |              |                  |          |                  |        |
| Edges               |        |                    |        |                |                |              |                  |          |                  |        |
| 🗐 Storage           | ~      |                    |        |                |                |              |                  |          |                  |        |
| Named Disks         |        |                    |        |                |                |              |                  |          |                  |        |
| Storage Policies    |        |                    |        |                |                |              |                  |          |                  |        |
| Settings            | ~      |                    |        |                |                |              |                  |          |                  |        |
| General             |        |                    |        |                |                |              |                  |          |                  |        |
| Metadata            |        |                    |        |                |                |              |                  |          |                  |        |
| Sharing             |        |                    |        |                |                |              |                  |          |                  |        |
| Kubernetes Policies |        |                    |        |                |                |              |                  |          |                  |        |
|                     |        |                    |        |                |                |              |                  |          |                  |        |
|                     |        | Manage Columna     |        |                |                |              |                  |          | 1-1 of 1 networ  | 3(8(8) |
|                     |        |                    |        |                |                |              |                  |          |                  |        |
| ecent Tasks Running | Failed |                    |        |                |                |              |                  |          |                  |        |

In internal networks tab, it **highlights the various networking components** such as in the General tab- Gateway CIDR value (for ex. here- 192.168.0.0/24), Network type, Backing type, Backing ID, etc.

In the IP Management it showcases the static IP pools allocations, IP Usage, etc.

| Networks Edge Gi             | iteways Provider Gateways Data Center Groups Security Ta | 34                                   |  |
|------------------------------|----------------------------------------------------------|--------------------------------------|--|
| Mi Networks > Internal Netwo | à                                                        |                                      |  |
| 🔠 Internal Net               | NOTK OPEN IN VDC CONTEXT                                 |                                      |  |
| Seneral                      | General                                                  |                                      |  |
| P Management                 | Name.                                                    | Internal Network                     |  |
| Static IP Pools<br>DHCP      | Description                                              | 1.22                                 |  |
| Plusage                      | Gateway CIDR                                             | 192.168.0.1/24                       |  |
| acurity Groups               | Network Type                                             | Routed                               |  |
| ecurity orougis              | Backing Type                                             | Segment                              |  |
|                              | Backing Id                                               | d929d966-a66a-4022-a32c-6119fee172c2 |  |
|                              | Connected To                                             | -Q+ Wattherius Finewall              |  |
|                              | Distributed Routing                                      | Active                               |  |
|                              | Guest VLAN Allowed                                       | No                                   |  |
|                              | Route Advertisement                                      | Inactive                             |  |
|                              |                                                          |                                      |  |
|                              | Scope                                                    |                                      |  |
|                              | Organization Virtual Data Center                         |                                      |  |
|                              | Organization                                             |                                      |  |
|                              | Networking Tenancy                                       | Inactive                             |  |

<u>Step-2</u>: Now we need to set up the SNAT AND DNAT rules for the virtual machine to enable access to outside networks and vice-versa.

Thus click on Networks, then click on Edge Gateways.

Then click on the name of your firewall.

Within this tab click on NAT under services and create new NAT service.

By default for every virtual machine both SNAT and DNAT is required to be setup.

| cynthure Cloud | Data Centers Applicatio | ons Networking Content I | lub Libraries Administ | ration Monitor Mo | не~               | Q                  | Ø-                       |
|----------------|-------------------------|--------------------------|------------------------|-------------------|-------------------|--------------------|--------------------------|
|                |                         |                          |                        |                   |                   |                    | EXPORT EDGE GATEWA       |
| ame            | † τ Status              | Y Scope                  | T Distributed Routing  | τ Used NICs       | External Networks | T Org VDC Networks | τ HA State               |
| Erewall        | @ Normal                |                          | Enabled                | 2                 | ¥.                | 1                  | Not Applicable           |
|                |                         |                          |                        |                   |                   |                    |                          |
|                |                         |                          |                        |                   |                   |                    |                          |
|                |                         |                          |                        |                   |                   |                    |                          |
|                |                         |                          |                        |                   |                   |                    |                          |
|                |                         |                          |                        |                   |                   |                    |                          |
|                |                         |                          |                        |                   |                   |                    |                          |
|                |                         |                          |                        |                   |                   |                    |                          |
|                |                         |                          |                        |                   |                   |                    |                          |
|                |                         |                          |                        |                   |                   |                    |                          |
|                |                         |                          |                        |                   |                   |                    |                          |
|                |                         |                          |                        |                   |                   |                    |                          |
|                |                         |                          |                        |                   |                   |                    |                          |
|                |                         |                          |                        |                   |                   |                    |                          |
|                |                         |                          |                        |                   |                   |                    |                          |
|                |                         |                          |                        |                   |                   |                    |                          |
|                |                         |                          |                        |                   |                   |                    |                          |
|                |                         |                          |                        |                   |                   |                    |                          |
|                |                         |                          |                        |                   |                   |                    |                          |
|                |                         |                          |                        |                   |                   |                    |                          |
| e Columna      |                         |                          |                        |                   |                   |                    | 1.1 of 1 Educe Galaxie   |
|                |                         |                          |                        |                   |                   |                    |                          |
| - Addressed    |                         |                          |                        |                   |                   |                    | 1 - 1 ar 1 maple content |

| Cyfuture Cloud                                        | Data Centers    | Applications    | Networking    | Content Hub | Libraries  | Administration | Monitor      | More          |               |                   | Q @-           |
|-------------------------------------------------------|-----------------|-----------------|---------------|-------------|------------|----------------|--------------|---------------|---------------|-------------------|----------------|
| Networks Edge Gatew                                   | ays Data Center | Groups Security | Tags          |             |            |                |              |               |               |                   |                |
| All Edge Gateways > Watherlub Fir                     | ewall           |                 |               |             |            |                |              |               |               |                   |                |
| <∱→ WaffleHub Fire                                    | Wall OPEN IN V  | DC CONTEXT      | ICREASE SCOPE |             |            |                |              |               |               |                   |                |
| Configuration<br>General<br>Rate Limiting             | NEW             | 1-              |               |             |            |                |              |               |               |                   |                |
| Services                                              | Name            | T Ca            | legory Y      | State T     | NAT Action | Y External IP  | τ Int        | iernai iP 🛛 🔻 | Application 1 | r External Port T | Destination IP |
| NAT<br>IPSec VPN                                      |                 |                 |               |             |            |                |              |               |               |                   |                |
| Load Balancer<br>General Settings                     |                 |                 |               |             |            |                |              |               |               |                   |                |
| Routing<br>Static Routes                              |                 |                 |               |             |            |                | 8            |               |               |                   |                |
| Security                                              |                 |                 |               |             |            |                | 1            |               |               |                   |                |
| Static Groups<br>IP Sets                              |                 |                 |               |             |            | No N           | IAT Rules Fo | bund          |               |                   |                |
| Application Port Profiles<br>Network Context Profiles |                 |                 |               |             |            |                |              |               |               |                   |                |
| IP Management<br>IP Allocations                       |                 |                 |               |             |            |                |              |               |               |                   |                |
| DNS<br>DHCP Ennwarding                                | 4               |                 |               |             |            |                |              |               |               |                   |                |
| oncer to marking                                      | Manage Column   | .]              |               |             |            |                |              |               |               |                   |                |
|                                                       |                 |                 |               |             |            |                |              |               |               |                   |                |
| Recent Tasks Running: 1 Faile                         | ed: 🔘           |                 |               |             |            |                |              |               |               |                   |                |

**Step-3**: Now in order to **create an SNAT rule**, begin with entering the name (usually we prefer to write the NAT rule name along with the private IP Address: SNAT-192.168.0.2 in both the

name and description to identify).

Then choose the NAT action, here SNAT.

Then choose the External IP address from the right 'i' button and write your private IP as well. Now your basic necessary configuration is done and finally click on save to finish. Similarly create the same rule for DNAT.

| Firewalk owners context increase score |                    |                  |         |      |  |  |  |
|----------------------------------------|--------------------|------------------|---------|------|--|--|--|
|                                        | Add NAT Rule       |                  | 1       | ×    |  |  |  |
| NEW                                    | Name *             | SNAT-192.168.0.2 | -       | _    |  |  |  |
| (1) may be been as a line              | Description        | SNAT-192.168.0.2 |         | 1    |  |  |  |
| O married balls the needed with        | NAT Action *       | SNAT             |         | Y    |  |  |  |
|                                        | External IP *      | -                |         | Ø    |  |  |  |
|                                        | Internal IP        | 192.168.0.2      |         |      |  |  |  |
|                                        | Destination IP     |                  |         |      |  |  |  |
|                                        | > @ Advanced Setti | ngs              |         |      |  |  |  |
|                                        |                    |                  | DISCARD | SAVE |  |  |  |
|                                        |                    |                  |         |      |  |  |  |
|                                        |                    |                  |         |      |  |  |  |

| Rate Limiting                                                                                                    | NEW E    | DIT DELET  | Ē            |          |    |            |   |             |    |             |    |             |   |               |    |                |   |         |   |
|----------------------------------------------------------------------------------------------------|----------|------------|--------------|----------|----|------------|---|-------------|----|-------------|----|-------------|---|---------------|----|----------------|---|---------|---|
| Services<br>Eirmund                                                                                                    | Name     |            | Category     | .v State | τ. | NAT Action |   | External IP | π. | internal IP | Ψ. | Application | т | External Port | π. | Destination IP | ٣ | Logging |   |
| NAT                                                                                                    | O DNAT-1 | R2.168.0.2 | User defined | Active   |    | DNAT       |   |             |    | 192.168.0.2 |    | 55          |   | Any           |    |                |   | No      |   |
| IPSec VPN                                                                                                    | SNAT-1   | 2.168.0.2  | User defined | Active   |    | SNAT       |   |             |    | 192.168.0.2 |    | ÷2          |   | Any           |    | 2              |   | No      |   |
| oad Balancer<br>General Settings                                                                                          |          |            |              |          |    |            | _ |             | _  |             | _  |             | _ |               | _  |                | _ |         | _ |
| outing<br>Static Routes                                                                                                   |          |            |              |          |    |            |   |             |    |             |    |             |   |               |    |                |   |         |   |
| scurity<br>Static Orouns                                                                                                  |          |            |              |          |    |            |   |             |    |             |    |             |   |               |    |                |   |         |   |
| P Sets<br>Application Port Profiles<br>Vetwork Context Profiles                                                           |          |            |              |          |    |            |   |             |    |             |    |             |   |               |    |                |   |         |   |
| P Sets<br>Application Port Profiles<br>Vetwork Context Profiles<br>Management<br>P Allocations                            |          |            |              |          |    |            |   |             |    |             |    |             |   |               |    |                |   |         |   |
| P Sets<br>Application Port Profiles<br>Network Context Profiles<br>Management<br>IP Allocations<br>ONS<br>DHCP Forwarding | ¢        |            |              |          |    |            |   |             |    |             |    |             |   |               |    |                |   |         |   |

Further, you can edit the rules as per your requirement.

Also in order to check the set of available public IP's allocated to you in your enterprise portal, in IP Management on left tab, click on the **IP Allocations** to check the same.

| Configuration            | Allocated IPs       |                      |
|--------------------------|---------------------|----------------------|
| Rate Limiting            | IP Range T IP Block | т                    |
| -                        | 40.00.00            | (24)                 |
| Services                 |                     | _                    |
| NAT                      |                     |                      |
| IPSec VPN                |                     |                      |
| Load Balancer            |                     |                      |
| General Settings         |                     |                      |
| Routing                  |                     | 1 - 1 of t IP ranges |
| Static Routes            |                     |                      |
| Security                 | IPs Used            |                      |
| Static Groups            | IP Used 🕆 Y Usage   | Υ                    |
| IP Sets                  | DNAT                |                      |
| Network Context Profiles | SNAT                |                      |
|                          |                     |                      |
| IP Management            |                     |                      |
| DNS                      |                     |                      |
| DHCP Forwarding          |                     |                      |
|                          |                     | 1 - 2 of 2 IP usages |

**Step-4**: Now after **connecting to the external or internal networks**, is is essential to setup the firewall rules.

In order to enable access from to the internet and various networking services like SSH, RDP, DNS, ICMPv4 enablement, etc. we need to configure the firewall rules.

Click on Firewall under the services tab on left. By default the firewall is dropped to ensure security and prevent unauthorized access.

| ervices                                                                            |   |   | Name            | τ. | Category     | τ | State  | τ | Applications            | τ | Context | π. | Source | τ | Destination | т | Action |  |
|------------------------------------------------------------------------------------|---|---|-----------------|----|--------------|---|--------|---|-------------------------|---|---------|----|--------|---|-------------|---|--------|--|
| ewall                                                                              | 0 | 1 | Internet_Access |    | User defined |   | Active |   | HTTP, DNS-TCP, DNS-UDP. |   |         |    | Any    |   | Any         |   | Allow  |  |
| to VPN                                                                             |   | ۵ | default_rule    |    | Default      |   | Active |   | •                       |   | 140     |    | Any    |   | Any         |   | Drop   |  |
|                                                                                    |   |   |                 |    |              |   |        |   |                         |   |         |    |        |   |             |   |        |  |
| c Routes<br>ty<br>c Groups<br>ts<br>ication Port Profiles<br>vork Context Profiles |   |   |                 |    |              |   |        |   |                         |   |         |    |        |   |             |   |        |  |

<u>Step-5</u>: We begin with **creating the flrewall rule** for Internet Access and few mandatory services like RDP (Remote Desktop connection Port-9007) for Windows machine and SSH (Port-22 or 2232), DNS- TCP & UDP, ICMPv4 and HTTP as well as HTTPS rule.

Since the RDP on port 9007 is not created by default, we have to create the port by clicking on Application Port profile on the left under the security tab.

In custom application click on new and create an RDP port rule, select the protocol as TCP and write the port for the same and finally click on save.

| Cyluture Coud | Data Contast Applications (Net | Aning Control take Advance | Administration American                   | Balance of | Q. Ø <sup>. 1</sup> |
|---------------|--------------------------------|----------------------------|-------------------------------------------|------------|---------------------|
|               |                                |                            |                                           |            |                     |
|               |                                |                            |                                           |            |                     |
|               |                                | Edit Applicatio            | on Port Profile                           | ×          |                     |
|               |                                | Name *                     | RDP-9007                                  |            |                     |
|               |                                | Description                |                                           | le         |                     |
|               |                                | Protocol<br>TCP *          | Ports<br>9007<br>Ports separated by comma |            |                     |
|               |                                |                            |                                           |            |                     |
|               |                                | +- +-                      |                                           |            |                     |
|               |                                |                            | DISC                                      | ARD        |                     |
|               |                                | Course .                   | 00x 2mm (2mm                              | I Gove por |                     |
|               |                                |                            |                                           |            |                     |

<u>Step-6</u>: Now coming back to firewall rules setup, for Internet access rule, click on new rule. Now enter the name as **Internet\_Access** or anything of your choice.

Now click on Applications to select the applications to enable on firewall on their allocated ports.

For example, here for basic use bare minimum you must allow these below mentioned applications by choosing the specific ones and then click on save.

| <pre>de Gateways &gt; WattleHub Fir</pre>                                                                       | ewall   |                   |                |      |        |   |              |   |         |    |        |                 |   |        |    |
|----------------------------------------------------------------------------------------------------|---------|-------------------|----------------|------|--------|---|--------------|---|---------|----|--------|-----------------|---|--------|----|
| WaffleHub Fire                                                                                                  | wall op | EN IN VDC CONTEXT | INCREASE SCOPE |      |        |   |              |   |         |    |        |                 |   |        |    |
| guration<br>eral                                                                                                | NEW     | EDIT RULES EDIT   | DELETE MOVE TO | REAR | INGE   |   |              |   |         |    |        |                 |   |        |    |
| e Limiting                                                                                                    |         |                   |                |      |        |   |              |   |         |    |        |                 |   |        |    |
| ces                                                                                                    |         | Name              | T Category     | т    | State  | т | Applications | т | Context | Τ. | Source | <br>Destination | Ŧ | Action | 12 |
| vall                                                                                                    | 0 8     | default_rule      | Default        |      | Active |   |              |   | 8       |    | Any    | Any             |   | Drop   |    |
| VPN                                                                                                    |         |                   |                |      |        |   |              |   |         |    |        |                 |   |        |    |
| alanses                                                                                                    |         |                   |                |      |        |   |              |   |         |    |        |                 |   |        |    |
| ral Settings                                                                                                    |         |                   |                |      |        |   |              |   |         |    |        |                 |   |        |    |
|                                                                                                    |         |                   |                |      |        |   |              |   |         |    |        |                 |   |        |    |
| v<br>: Routes                                                                                                   |         |                   |                |      |        |   |              |   |         |    |        |                 |   |        |    |
| w.                                                                                                    |         |                   |                |      |        |   |              |   |         |    |        |                 |   |        |    |
| Groups                                                                                                    |         |                   |                |      |        |   |              |   |         |    |        |                 |   |        |    |
| 15                                                                                                    |         |                   |                |      |        |   |              |   |         |    |        |                 |   |        |    |
| ication Port Profiles                                                                                           |         |                   |                |      |        |   |              |   |         |    |        |                 |   |        |    |
| ork Context Profiles                                                                                            |         |                   |                |      |        |   |              |   |         |    |        |                 |   |        |    |
| agement                                                                                                    |         |                   |                |      |        |   |              |   |         |    |        |                 |   |        |    |
| ocations                                                                                                    |         |                   |                |      |        |   |              |   |         |    |        |                 |   |        |    |
| P Forwarding                                                                                                    |         |                   |                |      |        |   |              |   |         |    |        |                 |   |        |    |
| The second second second second second second second second second second second second second second second se |         |                   |                |      |        |   |              |   |         |    |        |                 |   |        |    |

Recent Tasks Running: () Failed ()

|                            |  | New Pule     |                         |              |  |  |
|----------------------------|--|--------------|-------------------------|--------------|--|--|
|                            |  | New Rule     |                         | 0.1          |  |  |
|                            |  | Name         | internet_Access         |              |  |  |
|                            |  | Category     | User defined            |              |  |  |
|                            |  | State        |                         | <b>t</b>     |  |  |
|                            |  | Applications | DNS-TCP, DNS-UDP, RDP-9 | 007.HTT_ Ø 🖉 |  |  |
|                            |  | Context      | 2                       | 0            |  |  |
|                            |  | Source       | Any                     | ~ ~          |  |  |
|                            |  | Destination  | Any                     |              |  |  |
|                            |  | Action       | Allow                   |              |  |  |
|                            |  | IP Protocol  | IPv4                    |              |  |  |
|                            |  | Applied To   | <u>.</u>                | ~            |  |  |
|                            |  | Logging      |                         |              |  |  |
|                            |  | Comments     | *                       | 0            |  |  |
|                            |  |              | DI                      | SCARD SAVE   |  |  |
|                            |  |              |                         |              |  |  |
| Ancest Taxa Survey @ Frees |  |              |                         |              |  |  |

|                 | Арр                         | lications and Ra     | w Port-Protocol | 5       |                              | ×          |
|-----------------|-----------------------------|----------------------|-----------------|---------|------------------------------|------------|
| DC CONTEXT INCR | Applio<br>Choose<br>applica | cations Raw Port-Pro |                 |         | Show                         | v selected |
| · · · · ·       | - 1                         | Name                 | Description     | Туре    | Protocol & Destination Ports |            |
| ilt_nule        | ×                           | ICMP ALL             | ICMP ALL        | Default | ICMPv6   ICMPv4              |            |
|                 | ×                           | DNS-TCP              | DNS-TCP         | Default | TCP : 53                     |            |
|                 | ×                           | DNS-UDP              | DNS-UDP         | Default | UDP : 53                     |            |
|                 | ×                           | НТТР                 | HTTP            | Default | TCP : 80                     |            |
|                 | ×                           | HTTPS                | HTTPS           | Default | TCP : 443                    |            |
|                 | ×                           | RDP-9007             | -               | Custom  | TCP : 9007                   |            |
|                 |                             |                      |                 |         |                              |            |
|                 |                             |                      |                 |         |                              | 6 items    |
|                 |                             |                      |                 |         | DISCARD                      | SAVE       |
|                 |                             |                      |                 | _       |                              |            |

<u>Step-7</u>: Select the source and the destination by specifying the access on the flrewall from which source to which destination you want to allow.

For example, in the below snippet you can find the source setup- you can either mention the source virtual machine IP Address or the select Any to allow any virtual machine.

Similarly you set up the same for the Destination. Here, we have for the ease chosen Source-Any and Destination- Any.

Then **select the Action to Allow and select the IP Protocol** (by default IPv4). Finally click on save to save the firewall rule and now the access for the specific applications over firewall is setup.

| New Rule                              |      |  |
|---------------------------------------|------|--|
| Select Source Firewall Groups         | ×    |  |
| Any Source                            |      |  |
| Firewall Groups Firewall IP Addresses |      |  |
|                                       |      |  |
| ADD                                   |      |  |
| IP Address                            |      |  |
| in Position                           |      |  |
| Enter IP Address, CIDR or Range       |      |  |
|                                       |      |  |
|                                       |      |  |
|                                       |      |  |
|                                       |      |  |
|                                       |      |  |
|                                       |      |  |
|                                       |      |  |
|                                       |      |  |
| DISCARD                               | KEEP |  |
|                                       |      |  |
|                                       |      |  |
|                                       |      |  |

| Data Centers Applications   |              |                                  |      |          |  |
|-----------------------------|--------------|----------------------------------|------|----------|--|
| Data Center Groups Security | New Rule     |                                  | ×    |          |  |
| all цовении урокомтехт, ни  | Name         | Internet_Access                  |      |          |  |
|                             | Category     | User defined                     |      |          |  |
| NEW EDITAULES               | State        |                                  |      |          |  |
| A Number of                 | Applications | DNS-TCP, DNS-UDP, RDP-9007, HTT_ | 00   | T Source |  |
| and contract, size          | Context      |                                  | 0    | Aine     |  |
|                             | Source       | Any                              | 0    |          |  |
|                             | Destination  | Any                              | 0    |          |  |
|                             | Action       | Allow                            | ~    |          |  |
|                             | IP Protocol  | IPv4                             | ~    |          |  |
|                             | Applied To   | 5 <mark></mark>                  | ~    |          |  |
|                             | Logging      |                                  |      |          |  |
|                             | Comments     | 340                              | 0    |          |  |
|                             |              | DISCARD                          | SAVE |          |  |
| [Manape Dillamon]           |              |                                  |      |          |  |

| Configuration<br>General<br>Rate Limiting                        | N | EW | EDIT RULES EDIT | 061 | ETE MOVE TO  | erana) | 40E    |   |                          |   |           |   |         |               |     |       |
|------------------------------------------------------------------|---|----|-----------------|-----|--------------|--------|--------|---|--------------------------|---|-----------|---|---------|---------------|-----|-------|
| Services                                                         |   |    | Name            | π   | Category     | τ      | State  | τ | Applications             | т | Context T | s | ource T | Destination T | Act | ion 1 |
| Firewall                                                         | 0 | 1  | internet_Access |     | User defined |        | Active |   | HTTP, DNS-TCP, DNS-UDP., |   | 10        | A | lny     | Any           | AB  | pw    |
| IPSec VPN                                                        |   | Ð  | default_rule    |     | Default      |        | Active |   | 17                       |   |           | A | uny     | Any           | Dre | op.   |
| Load Balancer<br>General Settings                                |   |    |                 |     |              |        |        |   |                          |   |           |   |         |               |     |       |
| Routing<br>Static Routes                                         |   |    |                 |     |              |        |        |   |                          |   |           |   |         |               |     |       |
| Security<br>Static Groups                                        |   |    |                 |     |              |        |        |   |                          |   |           |   |         |               |     |       |
| IP Sets<br>Application Port Profiles<br>Network Context Profiles |   |    |                 |     |              |        |        |   |                          |   |           |   |         |               |     |       |

<u>Step-8</u>: Further as a part of networking, if you want an **IP set or group**, you can do the same by clicking on **IP Sets** under security tab and specify the set of IP's you want to be grouped together for ease during selection of source and destination as well as other networking setup.

| Alteri Greeka Villenaa | line |                   |                                                 |   |                  |      |  |  |
|------------------------|------|-------------------|-------------------------------------------------|---|------------------|------|--|--|
|                        |      | incluin an ann an |                                                 |   |                  |      |  |  |
|                        |      | New IP Set        |                                                 | 1 |                  | ×    |  |  |
|                        |      | Name *            | Y                                               |   |                  | - 1  |  |  |
|                        |      | Description       |                                                 |   |                  |      |  |  |
|                        |      | IP Addresses      | Enter an IPv4 or IPv6 address, range or CIDR () |   |                  |      |  |  |
|                        |      |                   |                                                 |   | ADC              |      |  |  |
|                        |      |                   |                                                 | E | MODULA<br>MODULA |      |  |  |
|                        |      |                   |                                                 |   |                  | 1    |  |  |
|                        |      |                   |                                                 |   | DISCARD          | LAVE |  |  |
|                        |      | 7                 |                                                 |   |                  |      |  |  |
| Origin Commandia       |      |                   |                                                 |   |                  |      |  |  |

Thus, **finally your basic necessary configurations setup for networking is achieved** and you can explore as well as access the enterprise cloud portal and various networking services as per your organization's need and requirement.

https://cyfuture.cloud/